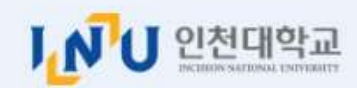

| LOGIN 인천대학교 포털시스템에<br>오신 것을 환영합니다.                | SERVICE ZONE                                                             |
|---------------------------------------------------|--------------------------------------------------------------------------|
| ♪ 아이디 ▲ 비밀번호                                      | 아이디찾기<br>본인아이디를 잊어버리셨나요?                                                 |
| 교직원 로그인 [공동인증서모듈다운로드 🕁 ]                          | ●●●                                                                      |
| 공동인증서로그인 Certificate Login →<br>●계정 잠금(휴면)상태해제하는법 | 금 · · · · · · · · · · · · · · · · · · ·                                  |
| ● 포털이용 안내<br>● 학내 무선랜 와이파이(WI-FI) 안내              | 공동인증서 변경<br>기존 인증서를 변경하고 싶으신가요?                                          |
| 1. 포털<br>( <u>http</u><br>● 아                     | 시스템에 학번과 비밀번호를 입력혀<br><u>://portal.inu.ac.kr/enview/</u> )<br>이디는 학번입니다. |

하여 로그인 합니다.

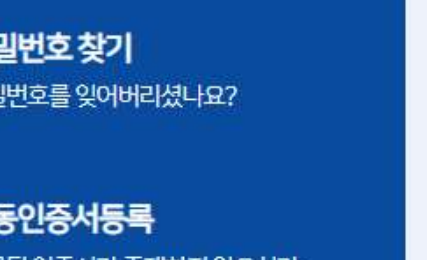

● 초기 비밀번호는 주민등록번호/외국인등록번호 앞 6자리 입니다.

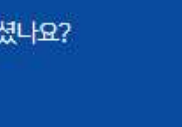

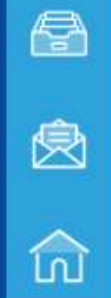

TEL 032-835-8888

| U 인천대학교<br>INCHEREN KARTONAL LAUVILIAUV                                                          | 웹머                                                                                                    | 일 통합정보 이러닝 게시판                                                                                               | Q                                                                                                    |
|--------------------------------------------------------------------------------------------------|----------------------------------------------------------------------------------------------------|----------------------------------------------------------------------------------------------------|----------------------------------------------------------------------------------------------------|
| <b>의시간표 2</b> 023년 02월 06일 월요일<br>된장외가없습니다.                                                      |                                                                                                    | <b>웹메일</b>                                                                                                   | 도서관서비스       + </th                                                                                                    |
| 진우님<br>예공학과(아) 학생(재학)<br>영역 IP 10.80,161.96<br>로그인 2023-02-0613:22<br>인천대학교_학생그룹<br>비밀번호 변경 로그아웃 | <b>바로가기 서비스</b> 01       이러님         03       교육혁신원         05       칭찬마당         07       산학협력단ERP         09       웹하드 | 02       학생역량관리시스템(STARinU)         04       공학인증ABEEK         06       공간관리시스템         08       학생연구원연구지원포탈 | 나의 일정<br>오늘보기 《 02 월 》 2023<br><u>일 월 화 수 목 금 토</u><br>29 30 31 1 2 3 4<br>5 8 7 8 9 10 11<br>12 13 14 15 18 17 18<br>19 20 21 22 23 24 25<br>28 27 28 1 2 3 4<br>5 6 7 8 9 10 11 |
| 생식당 +<br>제1코너                                                                                    | 포털공지 · 홈페이지공지                                                                                                    | 사다 메느에서 토하저ㅂ르 크                                                                                              | 2023년 02월 06일 + 일정등록                                                                                                    |

| Ⅰ <b>○ 국립인천대학교</b><br>통합정보시스템   | 공통        | 학사행정         | 일반행정      | 연구행   | 정          | 부속행정     |   |     |           |   | × KOREAN × ど |   |
|---------------------------------|-----------|--------------|-----------|-------|------------|----------|---|-----|-----------|---|--------------|---|
| 학사행정 마이메뉴                       | ≡ 개인화페이   | · 학적<br>· 수업 | 국가장학금소속[  | H학 ×  |            |          |   |     |           | 5 | 8 00G        |   |
| Q                               | 학사행정 > 장학 | ·성적          | 국가장학금소속대학 | 막변경신청 |            |          |   |     |           |   | ☆ % Ø C      | 8 |
| 장학<br>▲ 전학금시청                   | 🖸 학생신상정보  | · 졸업         |           |       |            |          |   |     |           |   | 개인정보수정       | ] |
| - 학생장학금신청                       |           | · 농복         |           |       |            | 과정구분     |   | ~   | 취득학점/평균평점 | ſ |              |   |
| - 학생장학금॥신청                      | 6         | ·장학          |           |       |            | FRAM SI) |   | ~   | 이수학기(편입인정 | ) |              |   |
| - 국가장학॥유형우대분야신청                 |           | · 학생         |           |       |            | 대역(전)    |   | ~   | 학년(차)     |   | ~            |   |
| - 국가장학금소속대학변경신청                 |           | 생년월일         |           |       | 1          | 학과(부)    |   | ~   | 학적상태      |   | ~            |   |
| ▲ 교내봉사상학                        | 9         | 성별           |           |       | ~          | 전공       |   | ~   | 국적        |   | ~            |   |
| - 근구상왕구입역<br>▲ 의미포이트자하          |           | 은행구분         |           |       | ~          | 예금주명     |   |     | 계좌번호      |   |              |   |
| - 유니포인트장학금신청                    | 🖸 국가장학금소를 | ;변경신청상세      | 정보        |       |            |          |   |     |           |   | 신청 신청취소      | I |
| ▲ 정역중경제합복<br>- 자하고스체/비스체)화이서/대· | 년도        | ¥.           |           | 0     | 171        | 1        | * | 신청일 | 날자 -      | - | Aut.         |   |
| ▲ 특별승인추천관리                      | 전적대학명     | 5            |           | 접     | は<br>수 번 호 | 1        |   |     |           |   |              |   |
| - 특별승인추천신청                      |           |              |           |       |            |          |   |     |           |   |              |   |

▲ 융합형인재장학

- 융합형인재장학금신청

3. 학사행정 -> 장학 -> 국가장학금소속대학변경신청 을 클릭합니다.

| Ⅰ <b>○ 국립인천대학교</b><br>통합정보시스템 | 공통          | 학사행정         | 일반행정                  | 연구행정            | 4        | 부속행정   |   |                          | V KOREAN V |
|-------------------------------|-------------|--------------|-----------------------|-----------------|----------|--------|---|--------------------------|------------|
| 학사행정 마이메뉴                     | 표 개인화페이     | · 학적<br>· 수억 | 국가장학금소속               | 대학 ×            |          |        |   |                          |            |
| Q                             | 학사행정 > 장학 : | · 성적         | 국가장학금소속대 <sup>:</sup> | 학변경신청           |          |        |   |                          | \$ % Ø C   |
| 장학                            | 🖸 학생신상정보    | · 졸업         |                       |                 |          |        |   |                          | 개인정보수정     |
| ▲ 상막금신성<br>- 학생장학금신청          |             | · 등록         |                       |                 |          | 과정구분   |   | ✓ 취득학점/평균평점              |            |
| - 학생장학금॥신청                    |             | ·장학          |                       |                 |          | mak or |   | ✔ 이수학기(편입인정)             |            |
| - 국가장학॥유형우대분야신청               |             | · 학생         |                       |                 |          | 내익(원)  |   | ♥ 학년(차)                  | ×          |
| - 국가장학금소속대학변경신청               | 1144        | 생년월일         |                       |                 | <u> </u> | 학과(부)  |   | <ul> <li>학적상태</li> </ul> | ~          |
| ▲ 교대봉사장학                      |             | 성별           |                       |                 | ~        | 전공     |   | ✓ 국적                     | ×          |
| - 근무상왕구입덕<br>▲ 의미포이트장하        |             | 은행구분         |                       |                 | ~        | 예금주명   |   | 계좌번호                     |            |
| - 유니포인트장학금신청                  | 국가장학금소      | 변경신청상세       | 정보                    |                 |          |        |   |                          | 신청 신청취소    |
| - 장학금수혜(비수혜)확인서(대             | 년도          |              |                       | () 학기           |          |        | ✓ | 청일자                      | 4.d        |
| ▲ 특별승인추천관리                    | 전적대학명       | 🕺 전적 대학      | 명 기입 후 신청버튼           | 튼 <b>클릭</b> 접수변 | <u>ع</u> |        |   |                          |            |
| - 특별승인추천신청<br>▲ 융합형인재장학       |             |              |                       |                 |          |        |   |                          |            |
| - 융합형인재장학금신청                  |             |              |                       |                 |          |        |   |                          |            |

4. 전적 대학 명 기입 후 신청 버튼을 클릭합니다.
● 신청 후 접수번호 확인이 가능하며 접수증은 출력하여 본인이 보관합니다.
● 10일 후 한국장학재단 장학금신청현황에서 신청대학이 인천대학교로 변경되었는지 확인 필수!!
● 문의전화(학생지원과 ☎ 032-835-9260)

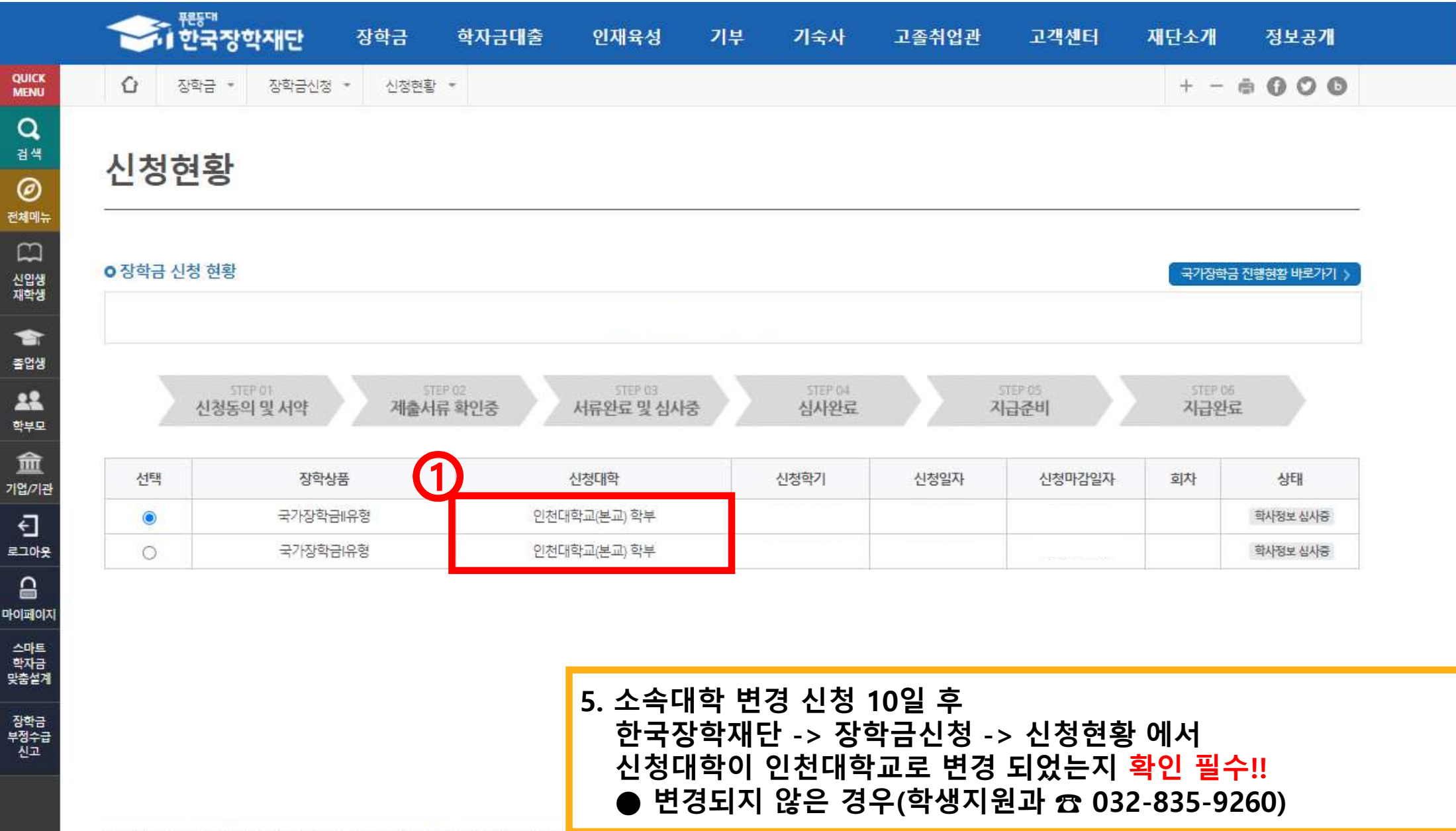

+ 여자 경기계 나오 하스트 자하고 . 자하고지처 . 스헤미어에서 힘이 가느하니다

Q

£